## **Registration Instructions for CITI Training**

prior Collaboratory participants do not need to repeat

Step 1: Go to the Collaborative Institutional Training Initiative (CITI) website.

Click "Log In Through My Institution", enter Purdue University as your organization, and use your Career Account and Duomobile to log in.

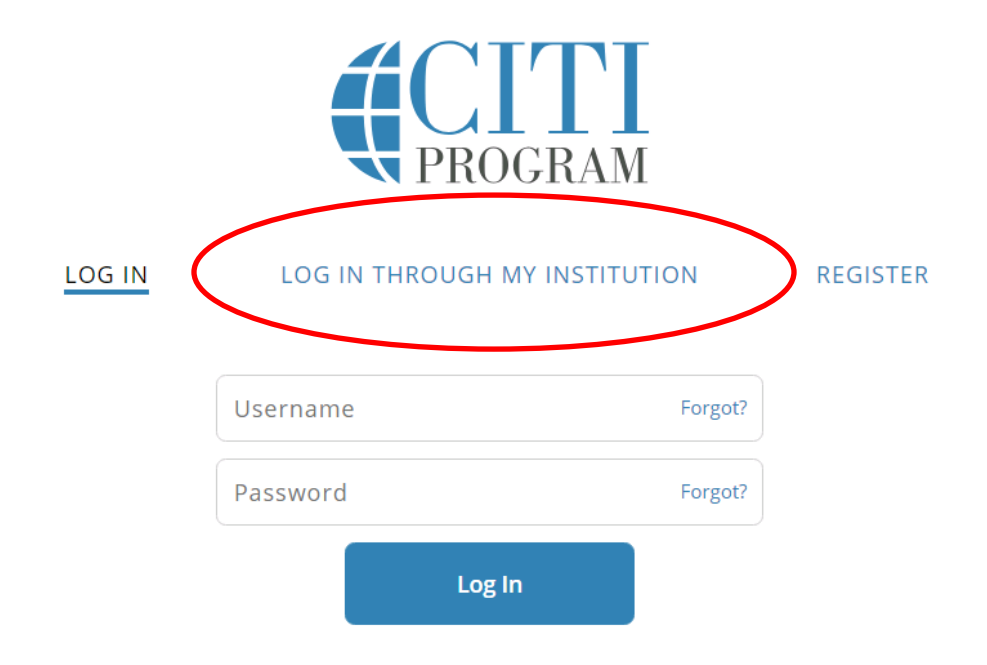

Step 2: Do not choose CE functionality; you do not need to purchase CE credits.

Step 3: Select two courses:

1. Human Subjects Research - Initial (Basic) Training for Social Behavioral Research for Investigators and Key Personnel Learner Group.

2. Responsible Conduct of Research (RCR) Course

## Step 4: Complete Training

Complete all modules of the selected training. You must score an 80% to pass training and review the Purdue University Institutional page.

## Step 5: Send your Certificate of Completion to your Professor

Keep a copy for your records.